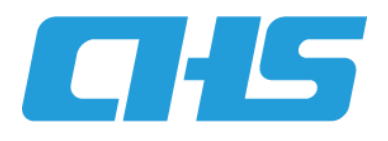

# 云南省医保信息平台业务系统

# 使用手册

定点医药机构(基础信息变更)分册

云南省医疗保障局 2023年7月

## 第1章 定点医药机构操作使用指南

业务流程简单导图:

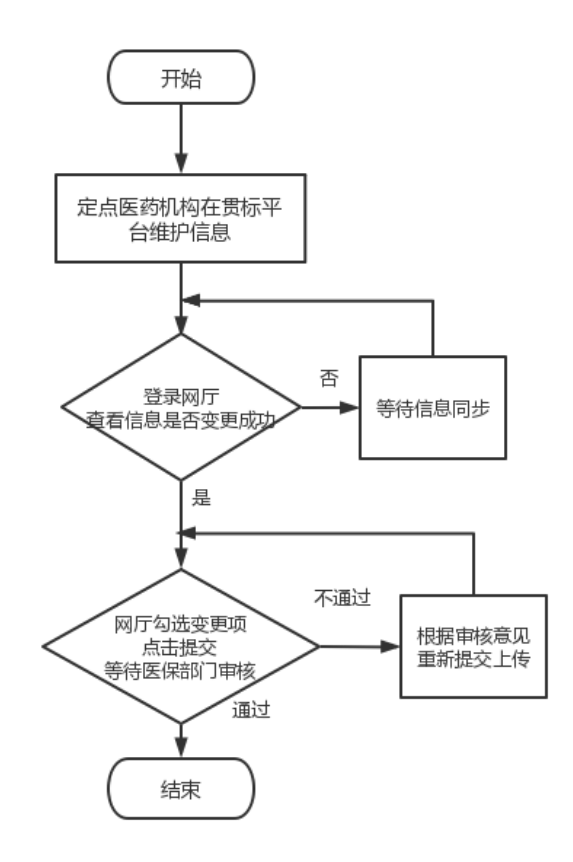

### 1.1 系统注册操作步骤

- 1. 进入云南省医保公共服务网厅,点击界面右上角"注册"-"单位注册";
- 进入"单位注册"页面,第一步先根据信息提示进行单位信息录入,带\*号为必填 项;
- 点击【下一步】,进入经办人信息录入,带\*号为必填项,填写完毕点击【下一步】
   即可注册成功;
- 点击【下一步】,注册完成,提示单位账号、经办人账号;
   建议截图或拍照保存。

#### 第1页/共8页

| 当前位置: 首页 〉 单位注册     |                        |                     |
|---------------------|------------------------|---------------------|
| ■単位信息注册 ①<br>単位信息录入 | 2 经办人信息                | <b>3</b><br>注册完成    |
|                     |                        |                     |
|                     | 恭喜您,注册成功!              |                     |
|                     | 【您的单位账号】: BS30230922   | ➡ 单位账号登录,用来管理经办人账号  |
|                     | 【您的经办人账号】: 13324905676 | → 经办人账号,登录办理本单位医保业务 |
|                     | 点击前往登录 (5)             |                     |

## 1.2 角色认证操作步骤

- 1.2.1 登录账号
  - 1. 点击界面右侧"单位账号/经办人账号登录";

|     | 三 云南省医保公共服务 | 首页 服务目录                  | 政务中心                          | 互动交流                                      | 下载国家医保服务app                              | 注册 登录 |           |
|-----|-------------|--------------------------|-------------------------------|-------------------------------------------|------------------------------------------|-------|-----------|
| 159 |             |                          |                               |                                           |                                          |       |           |
|     | 网上服务大人      | न                        |                               |                                           | 欢迎来到医保之家                                 |       |           |
| 1/2 | 医床ム共脉分门厂    |                          |                               |                                           | ▲ 个人网厅登录                                 |       |           |
|     |             | $\Pi(\boldsymbol{\ell})$ | 如使用遇到问题,<br>关注做信公众号<br>「问题反馈平 | 中日,中日二<br>清扫描以上二堆码<br>"云南易服务"到<br>句」进行反馈。 | ■ 单位账号/经办人账号登录<br>如已在"国家医保服务平台"注册过账号、直接使 |       | Ð         |
|     |             | 1/ 1                     | 1620                          | 111                                       | Rec.                                     |       | 云南医保微信小程序 |
|     | ● 我要查       | ▲ 我要                     | 办                             | ?我要                                       | 问                我要评                     |       | 公众号       |
|     |             |                          |                               |                                           |                                          |       |           |
|     |             |                          |                               |                                           |                                          |       |           |

- 选择【单位账号登录】,输入账号、密码、图形验证码,点击【登录】,点击【进入 单位网厅】。
- 3. 点击【单位管理】、【单位经办人】,可进行经办人的新增、删除、经办人密码修改

#### 操作。

| 医疗保障单 | 单位网厅                 |                       |                           | <b>佳 返回门户</b>     | 首页 🌲 🚣 z | <b>云南</b> (        | <del>分</del> 公        | 同遇出 |
|-------|----------------------|-----------------------|---------------------------|-------------------|----------|--------------------|-----------------------|-----|
|       | 我的服务大厅<br>角色认证  数字证书 | <b>単位管理</b><br>単位基础信息 | 单位经办人                     |                   |          | < 返<br>/ 第<br>+ 新闻 | 回顧勞大厅<br>所增经办人<br>短办人 |     |
| 0     | ■ 单位管理               | 他人                    | <b>手机号</b><br>13324905676 | 邮箱<br>1111@12.com | 状态       | 操作                 | 2000年<br>中 1 - 成功予要   |     |
|       | 록 我的消息               |                       |                           |                   |          | 删除经办人 53           | <b>小人<b>公</b>村里員</b>  |     |

### 1.2.2 角色认证

1. 进入单位网厅,点击左侧【角色认证】功能,

| 云南医疗保障单位网厅                                | Ŀ                                                                                                    | 返回门户首页 🌲 🔔 👘 👘 退出                                                                                                    |
|-------------------------------------------|----------------------------------------------------------------------------------------------------|----------------------------------------------------------------------------------------------------|
| <b>我的服务大厅</b> 3 角色从证 3 数字证书 1 单位管理 3 我的消息 | 第1         第2         50         50           第2         第39年位級方         6用評税:         25         100           ● 参保单位温等         招來企业服务         医疗疗机体服务         合 商保服务         合 医药机均           ●         第11         成金         100         100           ●         第18         配         100         100           ●         ●         ●         ●         ●         ●         ●         ●         ●         ●         ●         ●         ●         ●         ●         ●         ●         ●         ●         ●         ●         ●         ●         ●         ●         ●         ●         ●         ●         ●         ●         ●         ●         ●         ●         ●         ●         ●         ●         ●         ●         ●         ●         ●         ●         ●         ●         ●         ●         ●         ●         ●         ●         ●         ●         ●         ●         ●         ●         ●         ●         ●         ●         ●         ●         ●         ●         ●         ●         ●         ●         ●         ●         ●         ● <th><ul> <li>▶ 最新公告 更多公告 &gt;</li> <li>▶ 小磁功能上线明!!!!</li> <li>▶ 外磁功能上线明!!!</li> <li>6666</li> </ul></th> | <ul> <li>▶ 最新公告 更多公告 &gt;</li> <li>▶ 小磁功能上线明!!!!</li> <li>▶ 外磁功能上线明!!!</li> <li>6666</li> </ul>                                              |
|                                           | <ul> <li>■ 使建工具</li> <li>■ で程计算器</li> <li>● 个程计算器</li> <li>● 学程材料直询工具</li> <li>● 学程材料直询工具</li> <li>● 学程材料直询工具</li> <li>● 学程材料直询工具</li> </ul>                                                                                                    | 法门资讯 昆明市・很工基本图疗保险人员工<br>资申报表》 样表太bx 附件 网厅或员工运量数中接接作指<br>的.docx 昆明市-关于2022年違昆明市城病职<br>工图疗保险微微基数中接有关事项 昆明市-2022年虞城病职工基本感行<br>保险微微型工资中报承诺书.docx |

2. 点击【角色认证】页面中的【医疗机构】/【零售药店】列,点击右方【去认证】

| 我的服务大厅         単位名称         単位名称         単位角色         状态         操作           2         角色认证         学供应作         日川正         新天用作 |
|----------------------------------------------------------------------------------------------------|
| 单位名称         单位名称         单位名称         操作           2、角色认证         学生死亡         日以正         繁天県作                                   |
|                                                                                                    |
|                                                                                                    |
| □ 数字证书                                                                                                    |
| 医疗机构 未认证 去以证                                                                                                    |
| <b>自</b> 单位管理                                                                                                    |
| ▼                                                                                                    |

#### 3. 点击【确定】进行医药机构角色认证

| 云南医疗俄 | 呆障单位网厅        |            |             | G 返回门户首页 | ā 🌲 💄 昆明市第三中学团 | 汕学校 退出 |
|-------|---------------|------------|-------------|----------|----------------|--------|
|       | 我的服务大厅        | ■角色认证      |             |          | < 返回服务大厅       |        |
|       |               | 单位名称       | 单位角色        | 状态       | 操作             |        |
|       | <b>角色认证</b>   | APRIL 2010 | 零售药店        | 已认证      | 暂无操作           |        |
|       | 💾 数字证书        |            | 生产代理企业      | 未认证      | 去认证            |        |
|       |               |            | _           | 未认证      | 去认证            |        |
|       | <b>自</b> 单位管理 |            |             | 已认证      | 暂无操作           |        |
|       | ☑ 我的消息        | (明) 第3     | 认证 医疗机构 角色? | 已认证      | 暂无操作           |        |
|       |               |            | 102349      | 确定       |                |        |
|       |               |            |             |          |                |        |
|       |               |            |             |          |                |        |
|       |               |            |             |          |                |        |
|       |               |            |             |          |                |        |

## 1.3 定点医药机构信息变更

#### 1.3.1 单位经办人登录

- 1. 点击界面右侧"单位账号/经办人账号登录";
- 选择【经办人账号登录】,输入单位经办人账号、密码、图形验证码,点击【登录】。
   注意:经办人账号即为注册时候的经办人手机号,或通过单位账号新增的经办人手机号。
- 3. 选择单位,点击【确认登录】。

| 😅 ī         | 兩省  | 医保    | 公共服务 |       |     |         |   |          |            |           |
|-------------|-----|-------|------|-------|-----|---------|---|----------|------------|-----------|
|             | 选择登 | 录单位   |      |       |     |         |   |          | ×          |           |
|             | 选择  | 序号    |      | ų     | 心名称 |         |   | 统一社会信用代码 | 9          |           |
|             |     | 1     |      | 云南电台的 |     |         |   | 9153050  | -          |           |
|             |     | 2     | 云南   |       |     | 分公司     |   | 91530522 |            |           |
|             |     |       |      |       |     | 取消 伸入登  | 录 |          |            |           |
| Rose States |     | 0 0 0 |      | TA    |     | I State |   | 🗊 bjet   | bleT       | 1         |
|             |     |       |      |       |     |         |   |          | 登录         | C. Martin |
|             |     |       |      |       |     |         |   | 忘记密码     | 设有账号? 立即注册 |           |
|             |     |       |      |       |     |         |   |          |            |           |

## 1.3.2 医药机构信息变更

1. 点击【医疗机构服务】列表下的【更多服务】

| 云南医疗保障单位网厅                                         |                                                                                                    | G 波回门户首页 🌲 📤 他人 混出                                                                     |
|----------------------------------------------------|----------------------------------------------------------------------------------------------------|----------------------------------------------------------------------------------------|
| 我的服务大厅<br>2. 角色从证<br>1. 数字证书<br>2. 个人账户<br>3. 我的消息 | 他人 怒好!     双型+影明化风雨了     在田田田 A 2 1 100 100     印度計算 2022 06-07     伊爾田田 S 2 100 100     印度計算 2022 06-07     伊爾田田 S 2 100     印度計算 2022 06-07     伊爾田田 S 2 100     印度計算 2 2 2 5 100     日田田 S 2 2 7 100     田田田 S 2 2 7 100     田田田 S 2 2 7 100     田田田 S 2 2 7 100     田田田 S 2 2 7 100     田田田 S 2 2 7 100     田田田 S 2 2 7 100     田田田 S 2 2 7 100     田田田 S 2 2 7 100     田田田 S 2 2 7 100     田田田 S 2 2 7 100     田田田 S 2 2 7 100     田田田 S 2 2 7 100     田田田 S 2 2 7 100     田田 S 2 2 7 100     田 S 2 2 7 100     田 S 2 2 7 100     田田 S 2 2 7 100     田田 S 2 2 7 100     田田 S 2 2 7 100     田田 S 2 2 7 100     田 S 2 2 7 100     田田 S 2 2 7 100     田田 S 2 2 7 100     田田 S 2 2 7 100     田 S 2 2 7 100     田 S 2 2 7 1 | <ul> <li>         ・ ● 最新公告         ・ 単多公告 &gt;         ・         ・         ・</li></ul> |
|                                                    | <b>1</b> 便捷工具                                                                                                    | <b>国</b> 热门资讯                                                                          |
|                                                    |                                                                                                    | 記明市-(职工基本医疗网络人员工<br>资申报表)样表 xkx<br>附件 网厅窗费工资基数中境操作指<br>资.docx                          |
|                                                    | 最新医保动态资讯                                                                                                    | 目時中、关于2022年度世界中核鎮硬<br>工度庁保給電券基款中板有关車項。<br>目時中-2022年度認識輕工基本度庁<br>保給電券工資中原升活任.docx       |

 进入新页面,首先点击左侧【信息变更】,再点击列表下的【定点医疗机构信息变 更】/【定点零售药店信息变更】功能

| 业务经办类        | 医疗机构信息     |       |             |      |             |       |  |
|--------------|------------|-------|-------------|------|-------------|-------|--|
| 40.400 T 477 | 医疗机构编号     |       | 医疗机构名称      |      | 医疗机构简称      |       |  |
| 划结上按         | 医疗服务机构类型   |       | 统一社会信用代码    |      | 医保区划        | 请选择   |  |
| 息変更          | 法人姓名       |       | 法人证件号码      |      | 法人联系电话      |       |  |
| 定点医疗机构信息变更   | 注册登记代码     |       | 经营许可证发证日期   |      | 经营许可证有效截止日期 |       |  |
| 定点零售药店信息变更   | 地址         |       |             |      |             |       |  |
|              | 机构属性       |       |             |      |             |       |  |
|              | *定点所属行政区划  | 云南省   | * 医院等级      | 一级甲等 | ~ 限价医院等级    | 一级及以下 |  |
|              | *起付线(报销)等级 | 一級及以下 | *国家异地平台机构编号 |      | *省内异地平台机构编号 |       |  |

 先在贯标平台完成信息变更,网厅自动同步贯标平台变更信息,无需手动输入。在 网厅办理业务时,如所显示的信息还未同步,需等待网厅界面信息为变更后的信息 再提交。注意:由于接口限制,法人相关信息无法同步。如果要变更法人信息,需 手动更改下图中标红的部分(如果法人信息不正确,需联系属地医保部门进行处理)。

| 医疗机构编具      | H53011300243        | 医疗机构实验     | 目明末而山区永昌而区社区口生服务   | 医疗机构施取           |                    |   |
|-------------|---------------------|------------|--------------------|------------------|--------------------|---|
| C11103945   | H55011200245        | E1100-4040 | 能明印四国区水南四区红区上主版第   | 1213 10 N-316040 |                    |   |
| 医疗服务机构类型    | 定点医疗机构              | * 统一社会信用代码 | 52530112772686532W | 医保区划             | 请选择                |   |
| *法人姓名       | 张三                  | *法人证件类型:   | 居民身份证 (户口簿) 🛛 🗸    | * 法人证件号码         | 530102200006020001 | ( |
| *法人联系电话     | 19900010001         | 注册登记代码     |                    | 经营许可证发证日期        |                    |   |
| 经营许可证有效截止日期 |                     | ,          |                    |                  |                    |   |
| 地址          |                     |            |                    |                  |                    |   |
| 机构属性        |                     |            |                    |                  |                    |   |
| *定点所属行政区划   | 云南省 / 昆明市 / 西山区 🛛 👋 | * 医院等级     | 二级甲等               | *限价医院等级          | 二级                 |   |
| *起付线(报销)等级  | 一级及以下 🗸             | 异地医药机构类型   | 省内异地医药机构           | * 定点联网开通标志       | 正常联网               |   |
| 异地联网开通标志    | 非异地定点 🗸             | 医院负责人姓名    |                    | 医院负责人证件类型        | 请选择                |   |
| 医院负责人证件号码   |                     | 医院负责人联系电话  |                    | * 开始日期           | 2005-12-29         |   |
| 结束日期        | 2017-12-30          | 省市互认标志     | 请选择 · · ·          |                  |                    |   |
|             |                     |            |                    |                  |                    |   |

4. 滑动至页面下方,勾选在贯标平台变更的内容,并上传相关附件。

| *.                                         | 异地医药机构类型 调                                                                              | 选择                                                                                                    | ✓ * 定点联网                                                                                                    | 研通标志 正常联网                                                                                                    | ~ 1                                                                                | 异地联网开通标志                            | 非异地定点 |
|--------------------------------------------|-----------------------------------------------------------------------------------------|----------------------------------------------------------------------------------------------------|----------------------------------------------------------------------------------------------------|----------------------------------------------------------------------------------------------------|------------------------------------------------------------------------------------|-------------------------------------|-------|
|                                            | 医院负责人姓名                                                                                 |                                                                                                    | 医院负责人                                                                                                    | 证件类型 请选择                                                                                                    | ~ B                                                                                | 医院负责人证件号码                           |       |
| 医                                          | 院负责人联系电话                                                                                |                                                                                                    |                                                                                                    | 开始日期 🗐 2009-11-19                                                                                                    |                                                                                    | 结束日期                                |       |
|                                            | 省市互认标志 请                                                                                | 选择                                                                                                    |                                                                                                    |                                                                                                    |                                                                                    |                                     |       |
| / 变更)                                      | 法人信息 🛛 变更负                                                                              | 長人信息 🗌 変更統                                                                                                    | 社会信用代码 🗌 变                                                                                                    | 更执业许可证登记号 🗌 变更机构                                                                                                    | 勾名称 🗌 变更机                                                                          | 构地址                                 |       |
| ✓ 变更) ▶ 前件上                                | 法人信息 🗾 变更负担                                                                             | ● 長人信息 □ 変更统                                                                                                    | 社会信用代码 🗌 变                                                                                                    | 更执业许可证登记号 🗌 变更机材                                                                                                    | 勾名称 🗌 变更机                                                                          | 构地址                                 |       |
| ✓ 变更<br>附件上<br>序号                          | 去人信息 I 変更负<br>使<br>材料名称                                                                 | ● 支更统 ● 支更统 ● 財件上传                                                                                                    | →社会信用代码 ② 变<br>材料上传状态                                                                                                    | 更执业许可证登记号 支更机制                                                                                                    | 勾名称 □ 变更机                                                                          | 模板                                  | 材料    |
| 2 变形<br>附件上<br>序号<br>1                     | 法人信息 2 变更负的<br>作<br>材料名称<br>《两定机构变更工作表                                                  | 5人信息 页 变更统<br>附件上传<br>上作                                                                                                    | →社会信用代码 © 变 材料上作状态 未上传                                                                                                    | 更执业许可证登记号 交更机制<br><b>儲注</b><br>下較模板填写后加盛公章                                                                                                    | 約名称 🗆 変更机<br>扫描上传                                                                  | (构地址)<br>模板<br>下级                   | 材料    |
| ◎ 变郵<br>附件上<br>序号<br>1<br>2                | 法人信息 図 変更低<br>作<br>材料名称<br>《两定机构変更工作表<br>《承诺书》                                          | b人信息 页 变更统<br>附件上传<br>上作<br>上作                                                                                                    | <ul> <li>社会信用代码 ② 变</li> <li>材料上作状态</li> <li>未上传</li> <li>未上传</li> </ul>                                                      | 更执出許可证登记号 变更机体<br><b>儲注</b><br>下载機板填写后加盖公章<br>下载模板填写后加盖公章                                                                                                    | 約名称 🗆 変更机<br>扫描上作<br>扫描上作                                                          | (約地址)<br>模板<br>下成<br>下成             | 材料    |
| ■ 变重)<br>前附件上<br>序号<br>1<br>2<br>3         | 法人信息 2 変更負<br>付<br>材料名称<br>(两定机构変更工作表<br>《承诺书》<br>変更前/后的法人身份近                           | L信息 受到统           財件上传           比你           上作           上作           上作                                                                  | 社会信用代码         回 委           材料上作状态         未上作           未上作         未上作           未上作         未上作                           | ●比較許可证登記号 受到的<br>備建<br>下极機板填写后加盖公章<br>下极機板填写后加盖公章<br>支即件加盖公章订册                                                                                                    | 約名称 © 変更机<br>扫描上传<br>扫描上传<br>让传                                                    | (約)也让<br><b>模板</b><br>下載<br>-       | 材料    |
| ★● ● ● ● ● ● ● ● ● ● ● ● ● ● ● ● ● ● ●     | 法人信息 2 变更负<br>作<br>材料名称<br>《两定机构变更工作表<br>《乐语书》<br>变更前//后的法人身份初<br>医疗机构许可证               | <ul> <li>転人信息 ① 変更統</li> <li>期件上传</li> <li>単件上传</li> <li>上作</li> <li>上作</li> <li>上作</li> </ul>                                              | 社会信用代码         ● 委           材料上传状态         未上传           未上传         未上传           未上传         未上传                           | 與此與許可证登記号 受更挑於           費加         受更挑於           備は            下极機板填写后加盖公章            下极機板填写后加盖公章         第101件加盖公章           實的件加盖公章         正副本集印件加盖公章                                | <ul> <li>均振上传</li> <li>均振上传</li> <li>均振上传</li> <li>11振上传</li> <li>11振上传</li> </ul> | (約185社)<br>模板<br>下総<br>下総<br>-<br>- | 材料    |
| 2 交班<br>前件上<br>序号<br>1<br>2<br>3<br>4<br>5 | 法人信息 型 变更负<br>体<br>材料名称<br>《两定机构变更工作表<br>《承诺书》<br>变更前/后的法人身份和<br>医疗机构许可证<br>置业执照/事业单位法人 | <ul> <li>私信息 ① 変更統</li> <li>財件上传</li> <li>上作</li> <li>上作</li> <li>上作</li> <li>上作</li> <li>上作</li> <li>上作</li> <li>上作</li> <li>上作</li> </ul> | 社会信用代码         ● 変           材料上传状态         未上传           未上传         未上传           未上传         未上传           未上传         未上传 | 與此並許可证登記号 受更挑於           費更加         費更加           備註            市税機板填写后加盖公章            下税機板填写后加盖公章            第50件加盖公章            正副本類印件加盖公章            正副本類印件加盖公章            正副本類印件加盖公章 | 約名称 ○ 交更初<br>打3攝上传<br>13攝上传<br>13攝上作<br>3攝上作<br>31攝上作                              | (約曲址<br>模板<br>下載<br>-<br>-<br>-     | 材料    |

6、点击【提交】按钮,提交医疗机构/零售药店信息变更。

## 1.4 业务查询

#### 1.4.1 待审核业务查询

提交成功后,可在待审核业务查询进行详情查看。

| 云南医疗保   | 障单 | 位网厅         | -医疗机构服         | 谤         |                   |         |          |            | 多返回服务大厅 | ۵ 🌲     | 退出           |
|---------|----|-------------|----------------|-----------|-------------------|---------|----------|------------|---------|---------|--------------|
| 业务查询    | ~  | <b>王</b> 首页 | 待审核数据查询 ×      | 已审核数据查询 × |                   |         |          |            |         | 客户服务    | 操作手册 ~       |
| 待审核数据查询 |    | 【待审核        | 数据信息查询         |           |                   |         |          |            |         |         |              |
| 已审核数据查询 |    | 证件          | <b>1号码</b> 请输入 |           | 姓名/单位名称           | 请输入     |          | 业务类型       | 清选择     |         |              |
| 信息变更    | ~  | 险种          | <b>哄型</b> 请选择  |           | ~ 申办日期            | 🛄 选择日期  |          |            |         | 重用      | 查询           |
|         |    | 【待审核        | 数据信息列表         |           |                   |         |          |            |         |         |              |
|         |    | 序号          | 业务类型           | 证件类型      | 证件号码              | 姓名/单位名称 | 险种类型     | 申办日期       | 审核状     | \$      | 操作           |
|         |    | 1           | 修改定点医疗机        |           | P530*********0978 | 云南      | 职工基本医疗保险 | 2023-07-18 | 待审核     | ġ       | 详情 撤销        |
|         |    | 总共1务        | · 显示1-1条       |           |                   |         |          |            | 10条/页   | 3. 就转至第 | <b>6 1</b> 页 |
|         |    |             |                |           |                   |         |          |            |         |         |              |

#### 1.4.2 已审核业务查询

医保部门审核后,可在已审核业务查询查看审核情况,审核是否通过,及审核不通过原因。

| 云南医疗保障单 | 位网厅-医疗机构服务                          | ⑤ 返回服务大厅 | ۵ ب  | 退出     |
|---------|-------------------------------------|----------|------|--------|
| 业务查询 个  | ■ 首页 已申核数据查询 ×                      |          | 客户服务 | 操作手册 ~ |
| 待审核数据查询 | ■ 已审核数据信息遗询                         |          |      |        |
| 已审核数据查询 | 证件号码 请输入 姓名/单位名称 请输入 业务类型           | 请选择      |      |        |
| 信息変更 >  | 除种类型 請送祥 → 中力日期 □ 送祥日期              |          | 重置   | 查询     |
|         | ■已車核数据信息列表                          |          |      |        |
|         | 序号 业务类型 证件类型 证件号码 姓名/单位名称 陰神类型 申办日期 | 审核意见     | 审核状态 | 操作     |
|         | 「「」「」「」「」」                          |          |      |        |

## 第2章 常见问题解答

2.1 医药机构已经在国家网厅注册了,云南网厅还需要注册吗?

无需注册,直接用国家注册的账号密码在云南网厅登录即可。 若忘记注册时密码,按照如下操作步骤解决:

第7页/共8页

步骤 1: 访问国家医保服务平台: https://fuwu.nhsa.gov.cn/nationalHallSt/#/unitLogin

步骤 2: 点击【忘记密码】功能,选择【统一社会信用代码】,录入相关信息。

步骤 3: 点击【下一步】,填写相关信息(经办人手机号填写现在经办人的手机号),点击【立即认证】,完成密码找回。

步骤 4: 用统一社会信用代码登录国家平台,在【单位管理】查看单位账号,再用单位 账号+密码在云南医保平台登录。

# 2.2 注册的时候提示"单位联系人号码与医保系统存储信息不一致,请携带相关 材料到经办大厅修改单位联系人号码后可正常注册!"?

出现该问题的原因是已使用该统一社会信用代码在网厅注册过,请各机构核实是否作 为参保单位注册过云南省网厅或作为医药机构注册过国家网厅,如已注册过,直接登录即 可。如忘记密码优先使用"找回密码"后登录,参考首页操作手册。

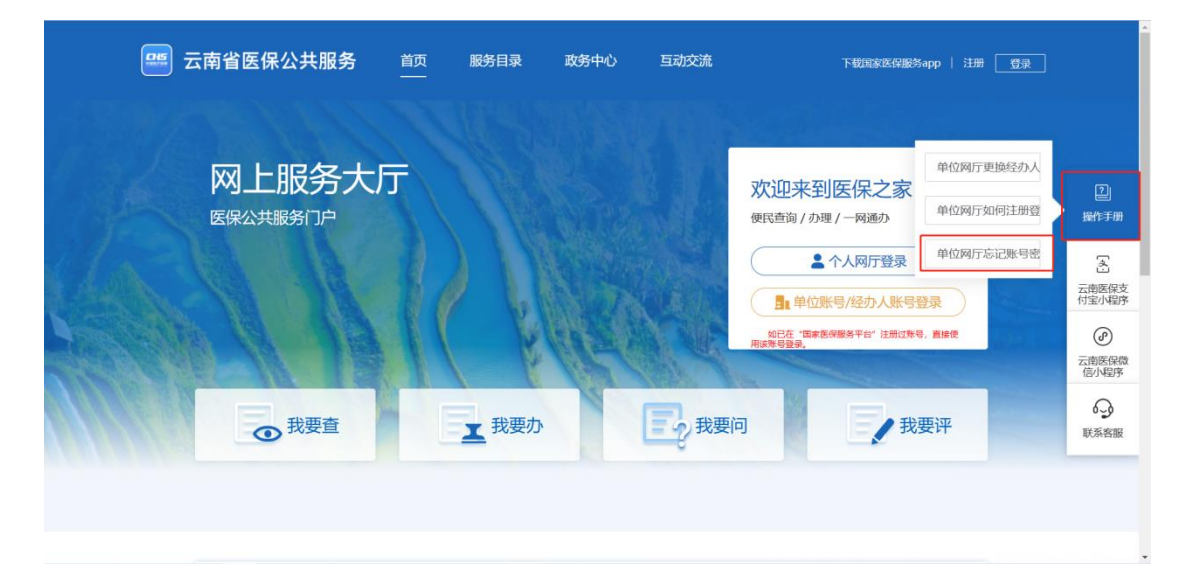